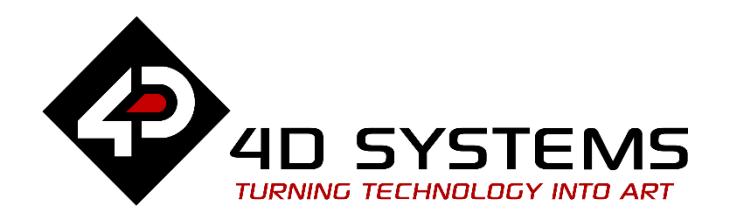

# ViSi SOMO-II Demo

DOCUMENT DATE: 21<sup>st</sup> Ma DOCUMENT REVISION:

21<sup>st</sup> May 2019 1.1

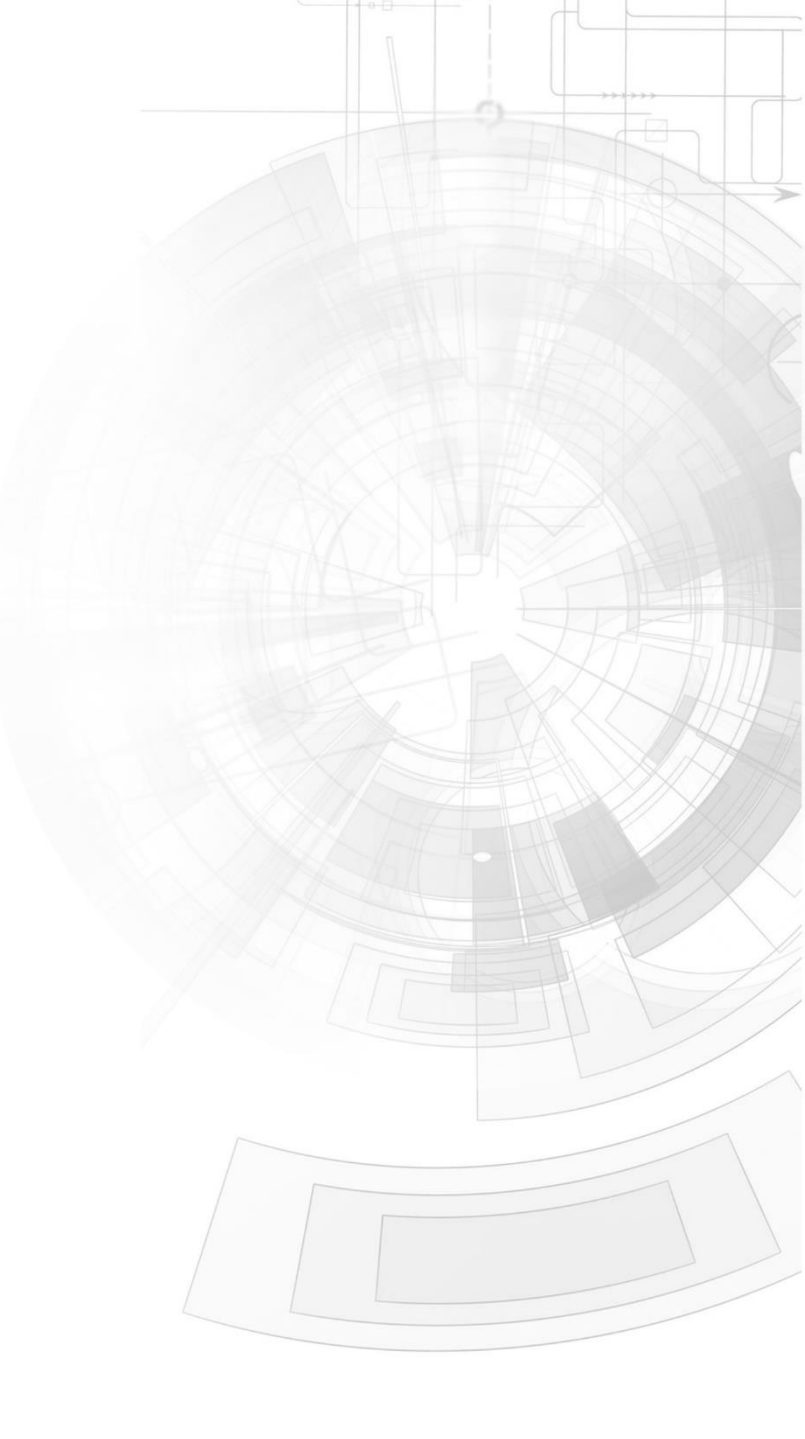

#### WWW.4DSYSTEMS.COM.AU

## Description

This application note shows how to interface a 4D Systems intelligent display to the embedded Sound Module SOMO-II. Before getting started, the following are required:

• Any of the following 4D Picaso display modules:

gen4-uLCD-24PT gen4-uLCD-28PT gen4-uLCD-32PT uLCD-24PTU uLCD-28PTU uVGA-III

and other superseded modules which support the ViSi Genie environment

 The target module can also be a Diablo16 display gen4-uLCD-24D series gen4-uLCD-28D series gen4-uLCD-32D series gen4-uLCD-35D series gen4-uLCD-43D series gen4-uLCD-50D series gen4-uLCD-70D series uLCD-35DT uLCD-43D Series uLCD-70DT

Visit <u>www.4dsystems.com.au/products</u> to see the latest display module products that use the Diablo16 processor.

- <u>4D Programming Cable</u> or <u>μUSB-PA5</u>
- 2 micro-SD (μSD) memory cards
- <u>Workshop 4 IDE</u> (installed according to the installation document)
- <u>SOMO-II module</u>\*
- Jumper wires for connecting the SOMO-II to the display
- Speaker
- or has a working knowledge of the topics presented in these recommended application notes.
- When downloading an application note, a list of recommended application notes is shown. It is assumed that the user has read or has a working knowledge of the topics presented in these recommended application notes.

\*Even without a SOMO-II module, it is still possible for the user to run the demo in this application note by using the terminal utility in Workshop. See the section "Simulate the SOMO-II Module using the Terminal".

#### APPLICATION NOTES

## Content

| Description                                        | 2    |
|----------------------------------------------------|------|
| Content                                            | 3    |
| Application Overview                               | 3    |
| Setup Procedure                                    | 3    |
| Create a New Project                               | 3    |
| Design the Project                                 | 4    |
| Writing the Code for a Form                        | 4    |
| Writing the Code for the Demo                      | 5    |
| The Include File                                   | 5    |
| Program Flow                                       | 6    |
| Initialization                                     | 6    |
| modeCheck( )                                       | 7    |
| Touch routine                                      | 7    |
| somoDoEvents( )                                    | 7    |
| Return to main                                     | 7    |
| Functions for Communicating with the SOMO-II Modu  | ıle8 |
| Adding Serial Commands to the Include File         | 10   |
| Run the Program                                    | 11   |
| Proprietary Information                            | 12   |
| Disclaimer of Warranties & Limitation of Liability | 12   |

## **Application Overview**

It is often difficult to design a graphical display without being able to see the immediate results of the application code. 4D-ViSi is the perfect software tool that allows users to see the instant results of their desired graphical layout. Additionally, there is a selection of inbuilt dials, gauges, and meters (called widgets) that can simply be dragged and dropped onto the simulated display. From here each widget can have its properties edited, and at the click of a button all relevant code is produced in the user program.

## Setup Procedure

For instructions on how to launch Workshop 4, how to open a **ViSi** project, and how to change the target display, kindly refer to the section "**Setup Procedure**" of the application note

ViSi Getting Started - First Project for Picaso and Diablo16

## Create a New Project

For instructions on how to create a new **ViSi** project, please refer to the section "**Create a New Project**" of the application note

ViSi Getting Started - First Project for Picaso and Diablo16

# Design the Project

#### Writing the Code for a Form

The general instructions below can be followed when writing the 4DGL code for a form that handles graphics and touch detection. The objective is to be able to display objects and control their behaviour when touched.

- Enable touch detection for objects that are meant to respond to touch
- Disable touch detection for objects that are not meant to respond to touch
- Set initial frames of objects then show the objects.
- Start touch detection routine.
- Define behaviour of objects when pressed.
- Define behaviour of objects when touch is released.
- Define behaviour of objects when touch is moving.
- Create an exit button to get out of the loop.
- Loop back to start of touch detection routine.
- Disable touch detection for all objects in the form before returning to main.

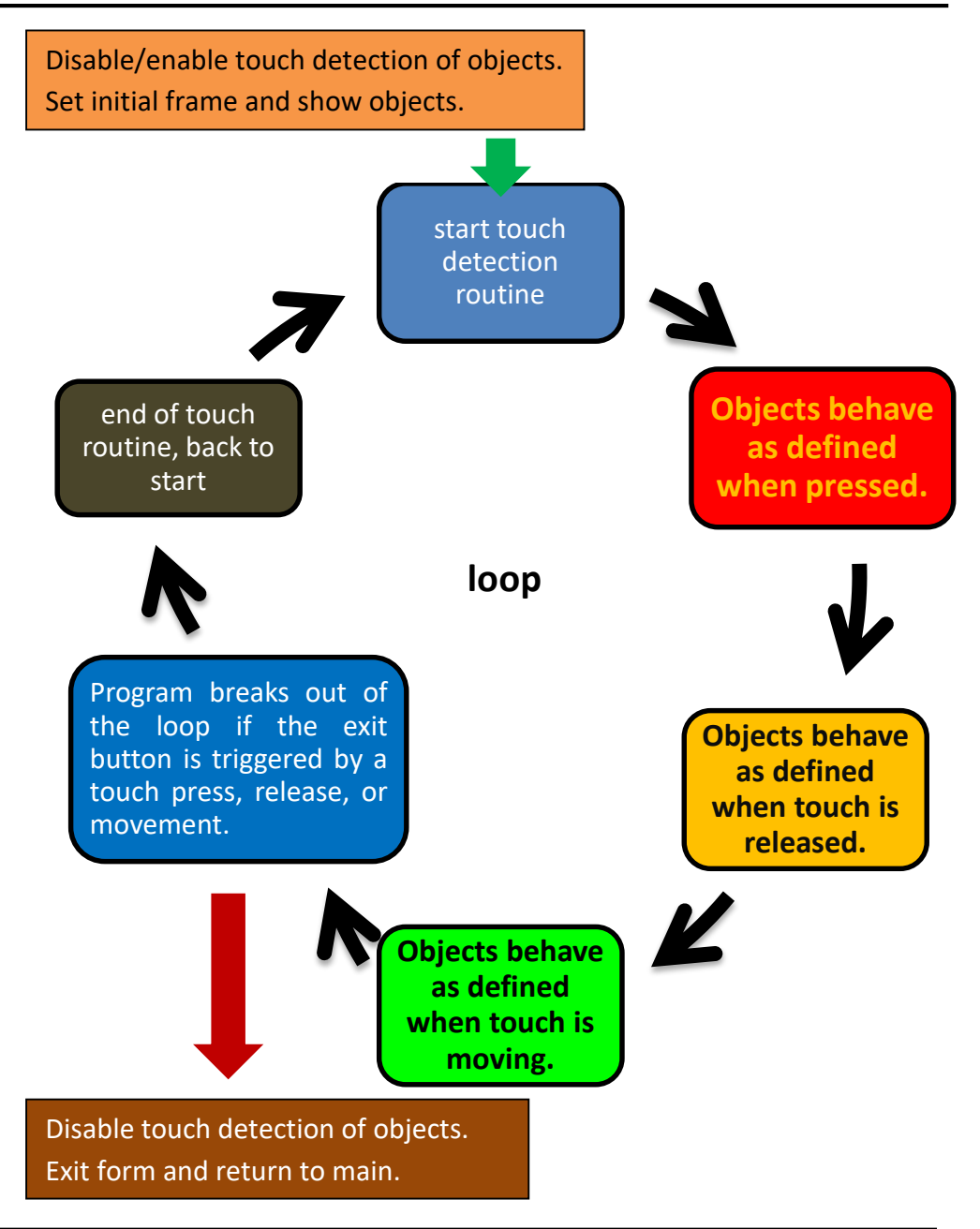

In Form1 of **miniSOMOII\_demo**, behaviour of objects is defined only when touch status is moving (TOUCH\_MOVING). In Form2, behaviour of objects is defined only when the touch status is released (TOUCH\_RELEASED). For a more "complete" program, the user has the option of defining the behaviour of objects for all three touch statuses in a loop - "TOUCH\_PRESSED", "TOUCH\_RELEASED", and "TOUCH\_MOVING".

#### Writing the Code for the Demo

Theoretically, the program for **miniSOMOII\_demo** has two tasks – to handle graphics and to manage communication with the SOMO-II module. The task of handling graphics involves the process of displaying objects and defining their behaviour during touch detection. This part is illustrated in the diagram to the left. Beginners may refer to the enumerated application notes on page 4. The task of communicating with the SOMO-II module requires the addition of an include file at the start of the code. In this include file all the high level commands for talking to and listening from the SOMO-II module are defined. These high level commands or functions are called when a form is running. The following paragraphs provide further discussions.

#### **The Include File**

The demo has an include file which contains the subroutines for communicating with the display. Note that the file version may change anytime due to changes and/or improvements.

#### 24 #inherit "SOMOIIver9.inc" //include file

To view the contents, put the cursor on the include file name text, then click on the right mouse button. Choose the first option, "Open file at Cursor".

| #4 #in       | herit      | "SOMOII  | r9.inc" //incl       | ude file for se |
|--------------|------------|----------|----------------------|-----------------|
| 25           |            |          | Open file at Cursor  | Ctrl+Alt+O      |
| 26 #MC<br>27 | DE RUI     | IFLASH   | Undo                 | Ctrl+Z          |
| 28 📮 #DA     | TA         |          | Redo                 | Ctrl+Y          |
| 29<br>30 #EN | word<br>ID | Form Fo: | Сору                 | Ctrl+C          |
| 31           |            |          | Cut                  | Ctrl+X          |
| 32 //0       | lefine     | some un. | Paste                | Ctrl+V          |
| 5            |            |          | Delete               |                 |
|              |            |          | Select All           | Ctrl+A          |
|              |            |          | Find func Definition | F12             |
|              |            |          | Context Sensitive he | lp F1           |

The file opens in another tab.

|    | SOMOII X SOMOIIver9.inc X                                       |  |  |
|----|-----------------------------------------------------------------|--|--|
| 1  | //SOMOIIver9.inc                                                |  |  |
| 2  | //January 23, 2014                                              |  |  |
| 3  |                                                                 |  |  |
| 4  | <pre>//constants for indicating the status of the SOMO II</pre> |  |  |
| 5  | # #CONST                                                        |  |  |
| 6  | SOMO_STAT_ACK // 0 - Command Succ                               |  |  |
| 7  | SOMO_STAT_ERR_BUSY // 1 - Module is bu                          |  |  |
| 8  | SOMO_STAT_ERR_SLEEP // 2 - Module is cu.                        |  |  |
| 9  | SOMO_STAT_ERR_SERIAL // 3 - Serial received                     |  |  |
| 10 | SOMO_STAT_ERR_CHKSUM // 4 - Checksum err                        |  |  |
| 11 | SOMO_STAT_ERR_SCOPE // 5 - Beyond scope                         |  |  |
| 12 | SOMO_STAT_ERR_NOTFOUND // 6 - Specified fi                      |  |  |
| 13 | SOMO STAT MSG USB INSRT // 7 - USB Flash Dr.                    |  |  |
| 14 | SOMO STAT MSG USD INSPT // 9 micros SD Car                      |  |  |

The include file can be edited and improved by adding in more commands. The contents of the include file are further discussed in the section "Functions for Communicating with the SOMO-II module".

#### **Program Flow**

Form1 of miniSOMOII\_demo follows the model shown below. Note that the graphics handling and communications routines are integrated into this model.

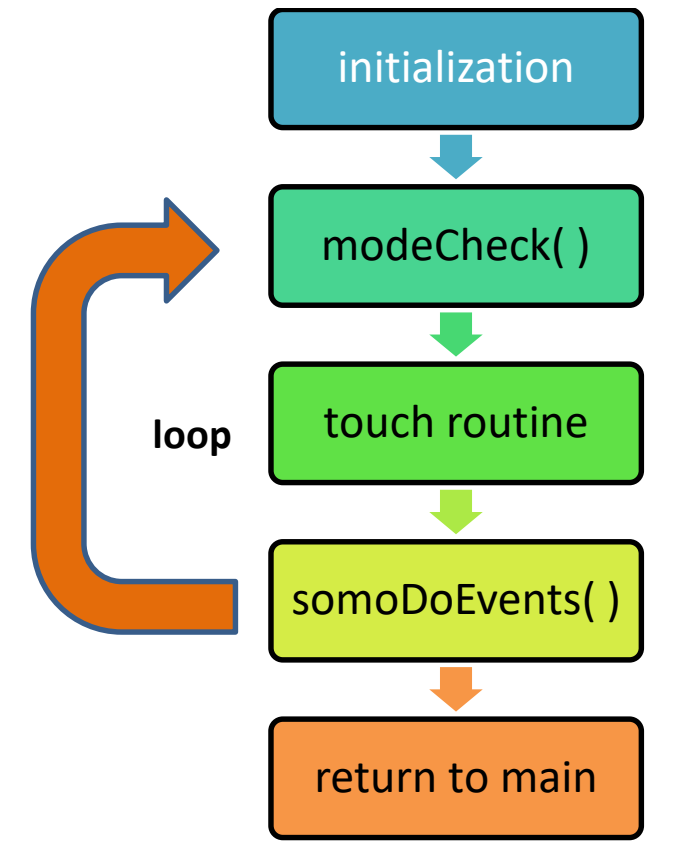

#### Initialization

Here constants are defined, and variables are declared and initialized. Some of these variables are used as flags. Touch detection is enabled or disabled

for objects depending on their purpose. The initial frames of objects are set and the objects are shown.

#### modeCheck( )

This subroutine queries the SOMO-II module which track is currently playing. Since querying involves the sending and receiving of messages to and from the SOMO-II module, this subroutine is executed not every time the loop repeats but only when any of the five predefined conditions is true. See lines 165 to 182 of the code.

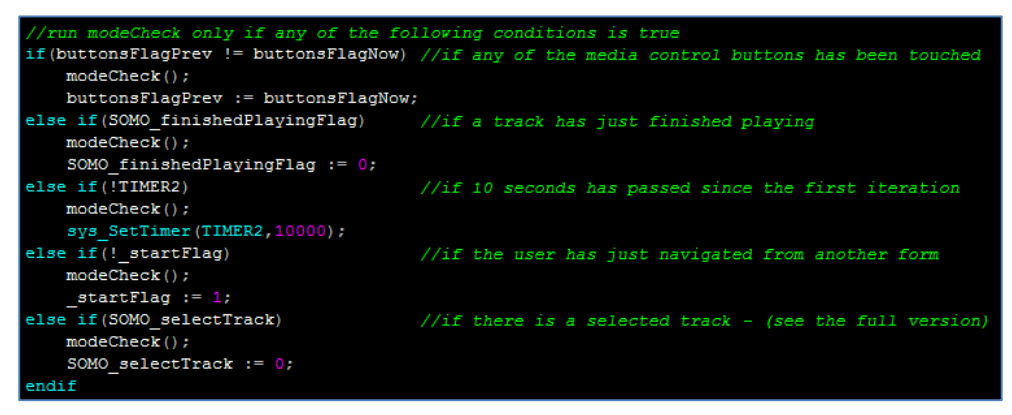

**modeCheck()** also sets the initial state of the play/pause button and the initial frame of the album cover user images object depending on the current play mode and other flags. The status of the play/pause button and the frame of the album cover user images object may change each time the loop repeats.

#### **Touch routine**

Here the behaviour of objects when they are touched are defined. Commands are also sent to the SOMO-II module depending on the object touched. Note that there are three specific touch status values. The programmer can use one or all of these when coding.

#### somoDoEvents( )

This subroutine queues messages from the SOMO-II module. If a message is or messages are present in the queue, one is taken out and evaluated. When the message "finished playing a track" has been received, the flag **SOMO\_finishedPlayingFlag** will be set so that **modeCheck()** will know what to do in the next iteration of the loop. This makes the music player "smart", since it knows when to change the status of the play/pause button back to "press-to-play" if a track has finished playing. This is true for the single play mode.

#### **Return to main**

If a certain condition has been met (the "exit" button has been pressed for instance), the program breaks out of the loop, disables touch detection for all relevant objects, sets the return value (if present), and returns to main. It is important to disable touch detection of objects in a form before exiting that form since many of the objects in Workshop respond to touch even though they are not shown. To illustrate:

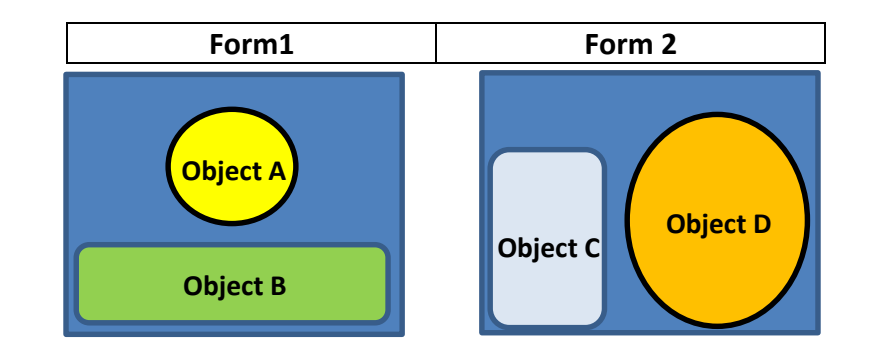

In the image shown, each of the forms has two objects that respond to touch. In Workshop, objects are named as they are added to the project. Suppose the program exits Form1 and executes Form2 without disabling touch detection for objects A and B. Now that the program is in Form2, only objects C and D are shown. Objects A and B still respond to touch however, and this may bring about undesirable or unexpected results. If the lower regions of objects C and D are touched, these objects will not respond. It is actually object B that will respond since it is still active and it was added to the project first before objects C and D. So if, for example, objects C and D will each turn on and off an LED, the user may observe that the LEDs are not responding when objects C and D are touched at the lower regions.

#### Functions for Communicating with the SOMO-II Module

The following is a table of functions defined in the include file "SOMOIIver9.inc".

| Command     | initializeSomo(attempts)                                         |
|-------------|------------------------------------------------------------------|
| Description | Sends the reset command for <i>attempts</i> times. Display waits |
|             | for the correct reply.                                           |
| Return      | Returns '0' if failed, '1' if successful.                        |

| Command     | somoBufferEvents()                                     |
|-------------|--------------------------------------------------------|
| Description | Queues a maximum of 6 replies from the SOMO-II module. |
|             | Queued replies are stored in global arrays.            |
| Return      | None                                                   |

| Command     | somoDequeue(* <i>reply</i> )                                      |  |
|-------------|-------------------------------------------------------------------|--|
| Description | Takes the latest message from the queue and evaluates it.         |  |
|             | The message is stored in an array with the address <i>reply</i> . |  |
| Return      | Returns '1' if a message has been taken from the queue, '0'       |  |
|             | if none                                                           |  |

| Command     | playSong()                                                       |
|-------------|------------------------------------------------------------------|
| Description | Play the audio track selected (if selected) else the first track |
|             | copied on to the media                                           |
| Return      | None                                                             |

| Command     | stopSong( )                                               |  |
|-------------|-----------------------------------------------------------|--|
| Description | Stop the current playing audio Track. If PLAY command is  |  |
|             | then sent, the audio track will start from the beginning. |  |
| Return      | none                                                      |  |

| Command     | pauseSong()                                               |
|-------------|-----------------------------------------------------------|
| Description | Pause the current playing audio Track. If PLAY command is |
|             | then sent, the audio track will resume from where it was  |
|             | paused.                                                   |
| Return      | none                                                      |

| Command     | nextSong( )                                                    |
|-------------|----------------------------------------------------------------|
| Description | If no track is currently playing, issuing the NEXT command     |
|             | will start playing the first track copied to the media. If the |
|             | SOMO-II is currently playing a song or has previously played   |
|             | a song, this will play the next song in the order copied on to |
|             | the media.                                                     |
| Return      | none                                                           |

| Command     | previousSong()                                                |
|-------------|---------------------------------------------------------------|
| Description | If no track is currently playing, issuing the PREVIOUS        |
|             | command will start playing the last track copied to the       |
|             | media. If the SOMO-II is currently playing a song or has      |
|             | previously played a song, this will play the previous song in |
|             | the order copied on to the media.                             |
| Return      | none                                                          |

| Command     | volumeSet( <i>volume</i> )                                    |
|-------------|---------------------------------------------------------------|
| Description | Sets the volume level to <i>volume</i> . Maximum value is 30. |
| Return      | none                                                          |

| Command     | selectuSD( )                                           |
|-------------|--------------------------------------------------------|
| Description | This will set the SOMO-II to play from a micro-SD Card |
| Return      | none                                                   |

| Command                 | queryCurrentTrackuSD(timeLimit)                                |  |  |  |  |  |  |  |  |  |
|-------------------------|----------------------------------------------------------------|--|--|--|--|--|--|--|--|--|
| Description             | Query the current track playing from the micro-SD Card.        |  |  |  |  |  |  |  |  |  |
| Return                  | Returns '1' if a valid message has been received within        |  |  |  |  |  |  |  |  |  |
|                         | the time limit <i>timeLimit</i> (in milliseconds). Returns '0' |  |  |  |  |  |  |  |  |  |
|                         | otherwise. To get the track number, access the fourth          |  |  |  |  |  |  |  |  |  |
|                         | element of a private variable, like as shown below.            |  |  |  |  |  |  |  |  |  |
| <pre>if(queryCurr</pre> | entTrackuSD(1000))//if successful                              |  |  |  |  |  |  |  |  |  |
| txt_Move                | Cursor(0,0);                                                   |  |  |  |  |  |  |  |  |  |
| SOMO_cur                | SOMO currentTrack := queryCurrentTrackuSD. rcvdMsgSOMO[3];     |  |  |  |  |  |  |  |  |  |
| print("p                | <pre>print("play track: ",SOMO currentTrack, "</pre>           |  |  |  |  |  |  |  |  |  |
| //print(                | <pre>//print("\n");</pre>                                      |  |  |  |  |  |  |  |  |  |
| else //if unsuccessful  |                                                                |  |  |  |  |  |  |  |  |  |
| txt_Move                | <pre>txt MoveCursor(0,0);</pre>                                |  |  |  |  |  |  |  |  |  |
| print ("c               | <pre>print("can't determine current track");</pre>             |  |  |  |  |  |  |  |  |  |
| endif                   |                                                                |  |  |  |  |  |  |  |  |  |

| Command                                                                                                    | queryTracksuSD(timeLimit)                                                                                                    |  |  |  |  |  |  |  |
|----------------------------------------------------------------------------------------------------|----------------------------------------------------------------------------------------------------|--|--|--|--|--|--|--|
| Description                                                                                                    | Query the number of files present on the uSD card.                                                                                                    |  |  |  |  |  |  |  |
| Return                                                                                                    | Returns '1' if a valid message has been received<br>within the time limit <i>timeLimit</i> (in milliseconds).<br>Returns '0' otherwise. To get the number of files<br>present on the media, access the fourth element of a<br>private variable, like as shown below. |  |  |  |  |  |  |  |
| <pre>if(queryTracksuSD(1000))//send a query, with a 1000ms timeous<br/>_totalTracks := queryTracksuSDrcvdMsgSOMO[3];<br/>print("Total number of tracks: ",_totalTracks,"<br/>else</pre> |                                                                                                    |  |  |  |  |  |  |  |
| <pre>print("can't determine "); endif</pre>                                                                                                    |                                                                                                    |  |  |  |  |  |  |  |

| Command     | specifyTrack(trackNumber)                   |
|-------------|---------------------------------------------|
| Description | Specify the number of a track then play it. |
| Return      | none                                        |

| Command     | specifyEQ( <i>eq</i> )                                        |  |  |  |  |  |  |  |  |  |
|-------------|---------------------------------------------------------------|--|--|--|--|--|--|--|--|--|
| Description | Configure the eq setting. Values for eq: 0/1/2/3/4/5          |  |  |  |  |  |  |  |  |  |
|             | Normal, Pop, Rock, Jazz, Classic, Bass. See Form4 of the full |  |  |  |  |  |  |  |  |  |
|             | demo.                                                         |  |  |  |  |  |  |  |  |  |
| Return      | none                                                          |  |  |  |  |  |  |  |  |  |

| Command     | sleepSOMO( )                                                 |  |  |  |  |  |  |  |  |
|-------------|--------------------------------------------------------------|--|--|--|--|--|--|--|--|
| Description | This will put the SOMO-II into a sleep state, which consumes |  |  |  |  |  |  |  |  |
|             | low power. To get the SOMO-II out of sleep, you need to      |  |  |  |  |  |  |  |  |
|             | use a PLAY SOURCE command, followed by your next             |  |  |  |  |  |  |  |  |
|             | chosen command.                                              |  |  |  |  |  |  |  |  |
| Return      | none                                                         |  |  |  |  |  |  |  |  |

| Command     | resetSOMO( )                                                |  |  |  |  |  |  |  |
|-------------|-------------------------------------------------------------|--|--|--|--|--|--|--|
| Description | This will reset the SOMO-II module, to be in its powered-on |  |  |  |  |  |  |  |
|             | state.                                                      |  |  |  |  |  |  |  |
| Return      | none                                                        |  |  |  |  |  |  |  |

| Command     | singlePLAY( )                                                 |
|-------------|---------------------------------------------------------------|
| Description | This will disable CONTINUOUS, RANDOM TRACK or REPEAT          |
|             | CURRENT modes if previously enabled, which is how the         |
|             | module starts up by default. This will allow one song to play |
|             | and then stop. Start track with PLAY.                         |
| Return      | none                                                          |

| Command     | continuousPLAY( )                                          |
|-------------|------------------------------------------------------------|
| Description | This will enable continuous mode (disable RANDOM TRACK     |
|             | and REPEAT CURRENT if previously enabled), which will play |
|             | all songs on the memory card, one after the other. Start   |
|             | track with PLAY.                                           |
| Return      | none                                                       |

| Command     | randomPLAY( )                                                |  |  |  |  |  |  |  |  |  |  |
|-------------|--------------------------------------------------------------|--|--|--|--|--|--|--|--|--|--|
| Description | This will enable Random Mode (disable CONTINUOUS and         |  |  |  |  |  |  |  |  |  |  |
|             | REPEAT CURRENT if previously enabled), which plays           |  |  |  |  |  |  |  |  |  |  |
|             | random tracks one after the other, continuously. Start track |  |  |  |  |  |  |  |  |  |  |
|             | with PLAY.                                                   |  |  |  |  |  |  |  |  |  |  |
| Return      | none                                                         |  |  |  |  |  |  |  |  |  |  |

| Command     | repeatCurrent( )                                                |  |  |  |  |  |  |  |  |  |  |  |
|-------------|-----------------------------------------------------------------|--|--|--|--|--|--|--|--|--|--|--|
| Description | This will enable the repeat play mode (disable                  |  |  |  |  |  |  |  |  |  |  |  |
|             | CONTINUOUS and RANDOM TRACK if previously enabled),             |  |  |  |  |  |  |  |  |  |  |  |
|             | which repeats the currently playing track, so it will play over |  |  |  |  |  |  |  |  |  |  |  |
|             | and over continuously. Track must be playing before this        |  |  |  |  |  |  |  |  |  |  |  |
|             | command is sent.                                                |  |  |  |  |  |  |  |  |  |  |  |
| Return      | none                                                            |  |  |  |  |  |  |  |  |  |  |  |

| Command     | setPlayMode( <i>mode</i> ) |                                            |      |      |    |       |         |   |        |  |
|-------------|----------------------------|--------------------------------------------|------|------|----|-------|---------|---|--------|--|
| Description | Set                        | the                                        | play | mode | to | mode: | 0/1/2/3 | - | single |  |
|             | play                       | play/continuous play/random/repeat current |      |      |    |       |         |   |        |  |
| Return      | none                       | e                                          |      |      |    |       |         |   |        |  |

#### Adding Serial Commands to the Include File

The <u>SOMO-II datasheet</u> contains all of the predefined SOMO-II serial commands and their corresponding function and meaning. To add more of these to the include file, simple edit the file and save it.

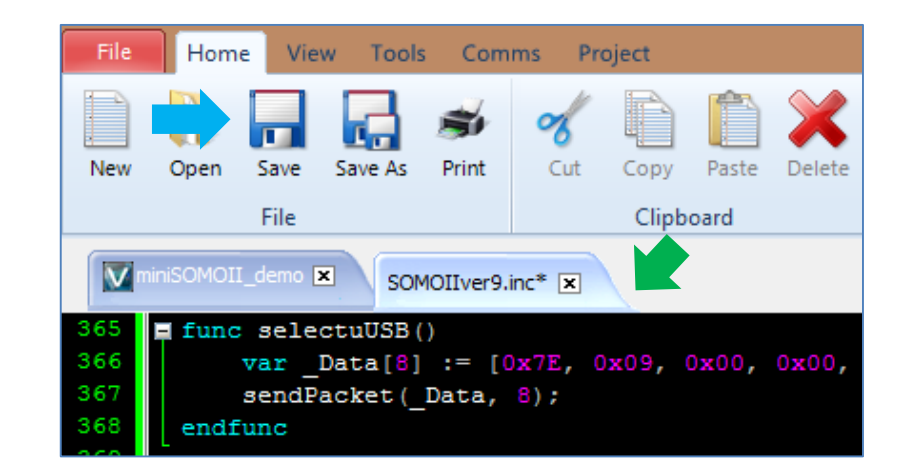

#### APPLICATION NOTES

As an example, the serial command for choosing the USB flash drive as the play source is "7E 09 00 00 01 FF F6 EF". From the datasheet:

```
        PLAY SOURCE
        7E 09 00 00 01 FF F6 EF
7E 09 00 00 02 FF F5 EF
        This will set the SOMO-II to play from a USB Flash Drive
This will set the SOMO-II to play from a micro-SD Card
```

This command can be implemented in 4DGL and added to the include file as shown below.

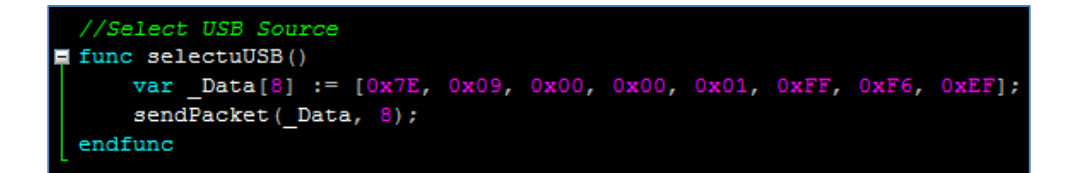

### Run the Program

For instructions on how to save a **ViSi** project, how to connect the target display to the PC, how to select the program destination (this option is not available for Goldelox displays), and how to compile and download a program, please refer to the section "**Run the Program**" of the application note

ViSi Getting Started - First Project for Picaso and Diablo16

The uLCD-32PTU and uLCD-35DT display modules are commonly used as examples, but the procedure is the same for other displays.

## **Proprietary Information**

The information contained in this document is the property of 4D Systems Pty. Ltd. and may be the subject of patents pending or granted, and must not be copied or disclosed without prior written permission.

4D Systems endeavours to ensure that the information in this document is correct and fairly stated but does not accept liability for any error or omission. The development of 4D Systems products and services is continuous and published information may not be up to date. It is important to check the current position with 4D Systems.

All trademarks belong to their respective owners and are recognised and acknowledged.

## Disclaimer of Warranties & Limitation of Liability

4D Systems makes no warranty, either expresses or implied with respect to any product, and specifically disclaims all other warranties, including, without limitation, warranties for merchantability, non-infringement and fitness for any particular purpose.

Information contained in this publication regarding device applications and the like is provided only for your convenience and may be superseded by updates. It is your responsibility to ensure that your application meets with your specifications.

In no event shall 4D Systems be liable to the buyer or to any third party for any indirect, incidental, special, consequential, punitive or exemplary damages (including without limitation lost profits, lost savings, or loss of business opportunity) arising out of or relating to any product or service provided or to be provided by 4D Systems, or the use or inability to use the same, even if 4D Systems has been advised of the possibility of such damages.

4D Systems products are not fault tolerant nor designed, manufactured or intended for use or resale as on line control equipment in hazardous environments requiring fail – safe performance, such as in the operation of nuclear facilities, aircraft navigation or communication systems, air traffic control, direct life support machines or weapons systems in which the failure of the product could lead directly to death, personal injury or severe physical or environmental damage ('High Risk Activities'). 4D Systems and its suppliers specifically disclaim any expressed or implied warranty of fitness for High Risk Activities.

Use of 4D Systems' products and devices in 'High Risk Activities' and in any other application is entirely at the buyer's risk, and the buyer agrees to defend, indemnify and hold harmless 4D Systems from any and all damages, claims, suits, or expenses resulting from such use. No licenses are conveyed, implicitly or otherwise, under any 4D Systems intellectual property rights.